## Trường hợp kết nối với mạng

Đối với trường hợp máy tính của bạn đã kết nối với Internet, bạn thực hiện theo trình tự như sau:

## Bước 1: Nhấn Shift + F10 hoặc Shift + Fn + F10 để mở cửa sổ Command Prompt (CMD).

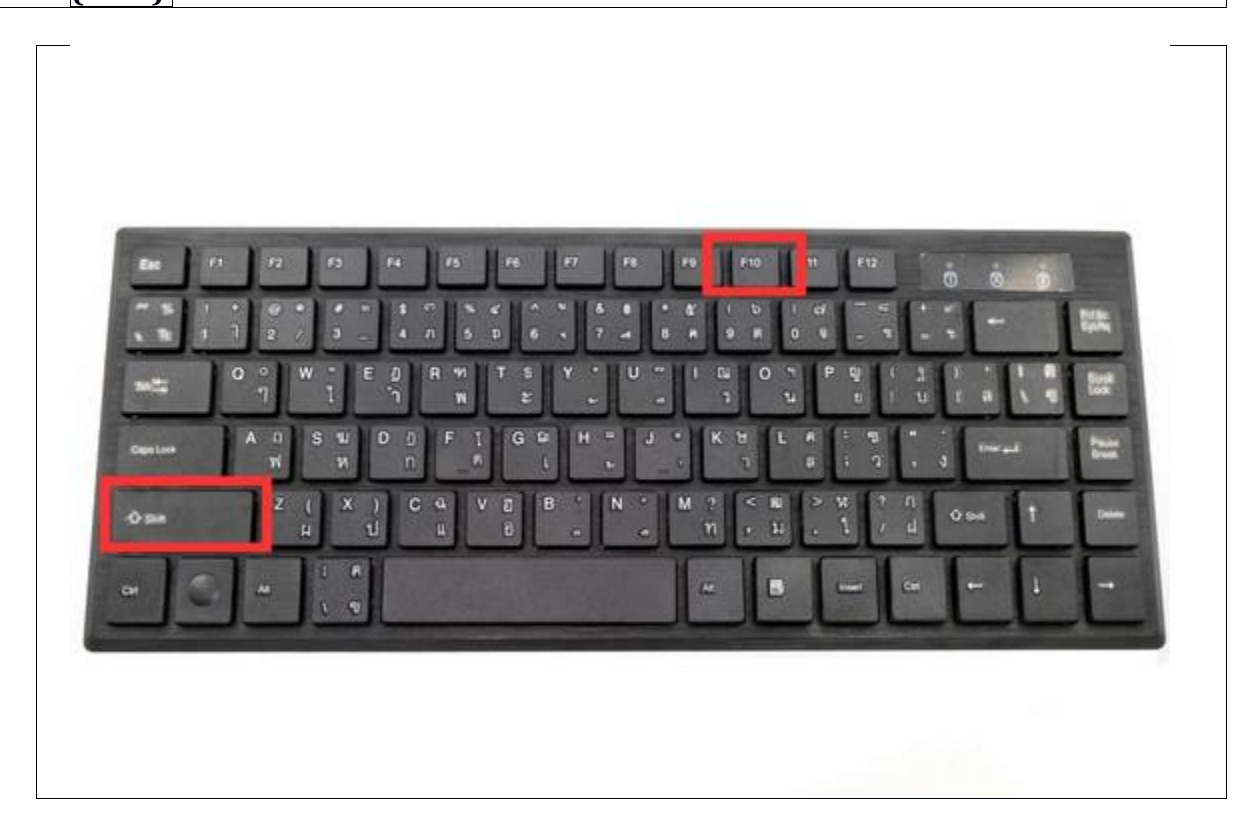

• Bước 2: Gõ lệnh netsh wlan delete profile name=\* i=\* và nhấn Enter.

| 04.       | Admini          | strator: (      | Comman            | id Promp | t              |                |                |          |      |  |  |  |
|-----------|-----------------|-----------------|-------------------|----------|----------------|----------------|----------------|----------|------|--|--|--|
| icr<br>c) | rosoft<br>Micro | t Wind<br>osoft | lows [\<br>Corpor | /ersion  | 10.0.<br>All r | 22000<br>ights | 194]<br>reserv | ed.      |      |  |  |  |
| :\/       | √indo⊮          | vs\sys          | tem32             | netsh    | wlan d         | delete         | profil         | e name=" | -i-* |  |  |  |
|           |                 |                 |                   |          |                |                |                |          |      |  |  |  |
|           |                 |                 |                   |          |                |                |                |          |      |  |  |  |
|           |                 |                 |                   |          |                |                |                |          |      |  |  |  |
|           |                 |                 |                   |          |                |                |                |          |      |  |  |  |
|           |                 |                 |                   |          |                |                |                |          |      |  |  |  |
|           |                 |                 |                   |          |                |                |                |          |      |  |  |  |
|           |                 |                 |                   |          |                |                |                |          |      |  |  |  |
|           |                 |                 |                   |          |                |                |                |          |      |  |  |  |
|           |                 |                 |                   |          |                |                |                |          |      |  |  |  |
|           |                 |                 |                   |          |                |                |                |          |      |  |  |  |
|           |                 |                 |                   |          |                |                |                |          |      |  |  |  |
|           |                 |                 |                   |          |                |                |                |          |      |  |  |  |
|           |                 |                 |                   |          |                |                |                |          |      |  |  |  |
|           |                 |                 |                   |          |                |                |                |          |      |  |  |  |

• Bước 3: Tiếp theo nhập lệnh: oobe\bypassnro và nhấn Enter.

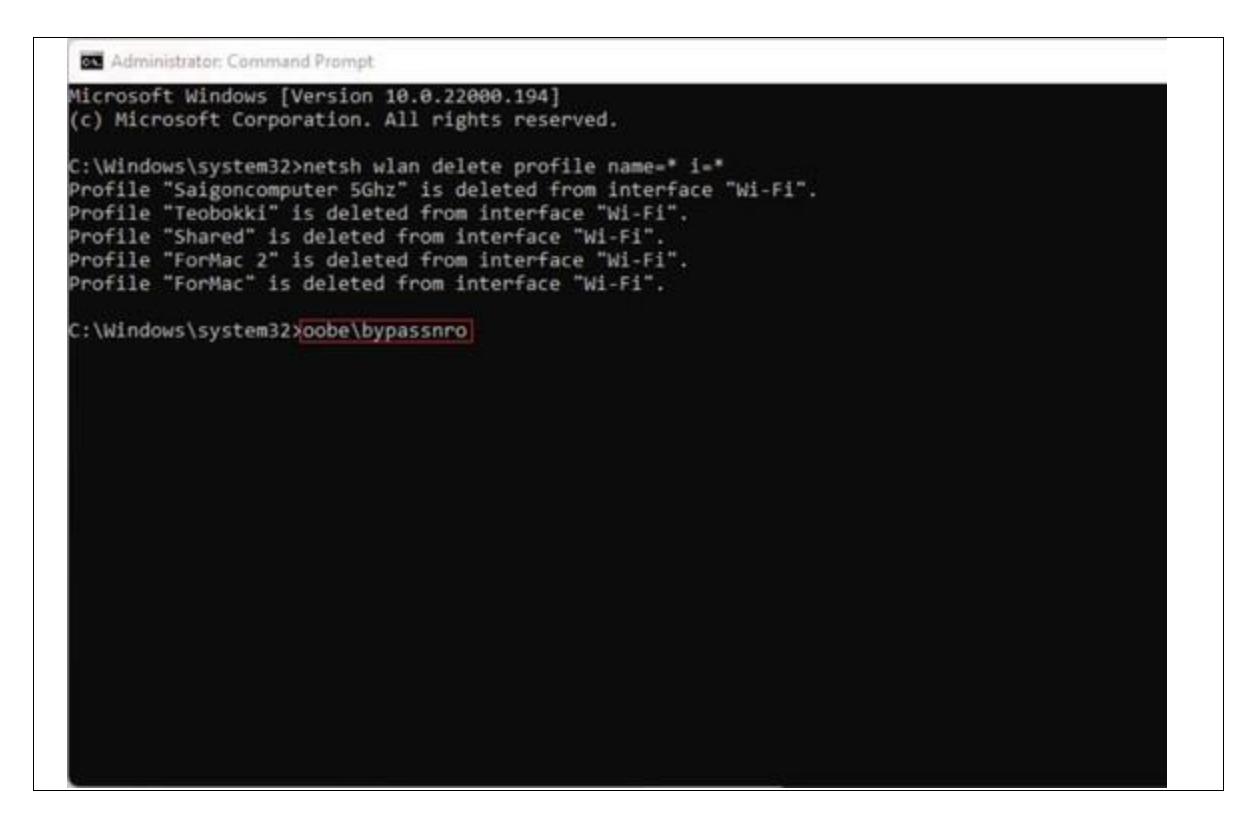

Khi bạn hoàn tất bước này, quá trình cài đặt Windows 11 sẽ tiếp tục mà không cần kết nối Wifi nữa